# Starte/Forlade programmet

### Startr programmet 1 Tryk "MENU". (Funktion på dette kamera) D 5 T W 7 REC MENU 2 Tryk "🛱". (Funktion på dette kamera) $\times$ ......... 10.12 ÷ **/** $\mathbf{\vee}$ 2 ?

3 Tryk "Bluetooth". (Funktion på dette kamera)

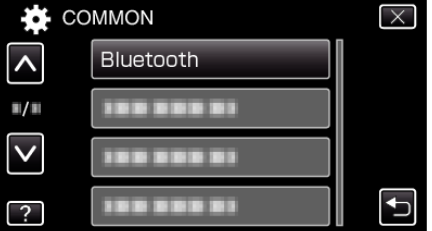

4 Tryk "CONNECT".

(Funktion på dette kamera)

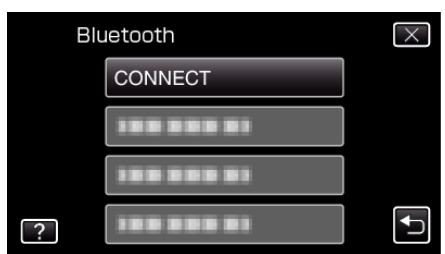

- **5** Tryk "SMARTPHONE".
  - (Funktion på dette kamera)

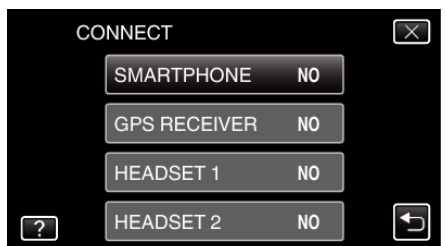

6 Vælg og tryk på din smartphone for at opnå forbindelse til listen. (Funktion på dette kamera)

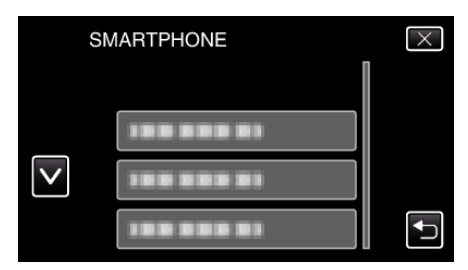

- Kontroller at ikonet bliver ændret til "ON". (Ikonet bliver ændret mellem "ON" og "OFF" hver gang der trykkes.)
- For at vælge igen, vælg fra "CHANGE SETTINGS".
- 7 Tryk "X" for at gå ud af menuen. (Funktion på dette kamera)
- 8 Tryk på "Everio Controller" på programlisten. (Funktion på din smartphone)
- **9** Tryk på modelnavnet på det kamera, der bruges. (Funktion på din smartphone)

## Afslutte programmet

- Tryk på "RETURN"-knappen. (Funktion på din smartphone)
- 2 Tryk "OK". (Funktion på din smartphone)

### FORSIGTIG : -

• Sørg for at afslutte programmet ved hjælp af proceduren ovenfor.